• Maximum Mobil ile Öde seçeneğini kullanabilmeniz için telefonunuzda Maximum Mobil uygulamasının yüklü ve aktive edilmiş olması gerekmektedir. Uygulamayı telefonunuza indirmek için: maximum.com.tr/indir

• Gib.gov.tr sayfasından TC kimlik numaranız ve plaka bilgisi ile borç sorguladıktan sonra gelen ödeme ekranında kart bilgilerinizi girmeden, üstte yer alan Mobil Ödemeler başlığına tıklamalısınız.

• Mobil Ödemeler sayfasında yer alan kutucuk içinden Maximum Mobil seçeneğini seçip Öde butonunu tıklamalısınız.

• Maximum Mobil ile Öde seçeneğiyle ödeme yaparken yalnızca Bankamız sisteminde kayıtlı cep telefonu numaranızı girmeniz yeterlidir.

• Maximum Mobil ile Öde seçeneği kullanılırken kredi kartı bilgileri girilmez.

• Açılan sayfadaki kutucuğa Bankamız sistemine kayıtlı cep telefonu numaranızı girmenizin ardından Maximum Mobil uygulaması yüklü cihazınıza bir bildirim gelecektir. Bu aşamada gib.gov.tr ekranında "Lütfen işleminize Maximum Mobil ile devam ediniz." uyarısı yer alacaktır.

• Maximum Mobil yüklü cihazınıza gelecek bildirime tıkladıktan sonra, eğer Maximum Mobil uygulamasında şifre ile giriş yapmış (login) durumda iseniz peşin, 2, 3 veya 4 taksitli ödeme tercihinizi seçmenizin ardından kart seçim ekranına yönlendirilir, ödeme yapmak istediğiniz kartı seçerek ödemeyi kolayca tamamlayabilirsiniz. Bildirime tıkladığınızda eğer Maximum Mobil'e şifre ile giriş yapmış durumda değilseniz, öncesinde giriş ekranına ve sonrasında kart seçimine yönlendirileceksiniz.

• Maximum Mobil uygulaması yüklü cihazınıza bildirim gelmediği ya da gelen bildirime tıklamadığınız durumlarda, telefonunuzdan Maximum Mobil'e şifre ile giriş yaparak "Ödemeler" sekmesi altındaki "Anlık Ödemeler" menüsünden işleminizi seçerek ödeme işleminizi tamamlayabilirsiniz.